# **AutoDWG Product Quick Start**

### To install AutoDWG program

#### Step1:

Please download the installer from AutoDWG website, home page <u>www.autodwg.com</u> Find the product that you are looking for, and click download free trial to save the installer to your local drive, or select "run it", if your browser pop up warning message when doing this, please click to accept.

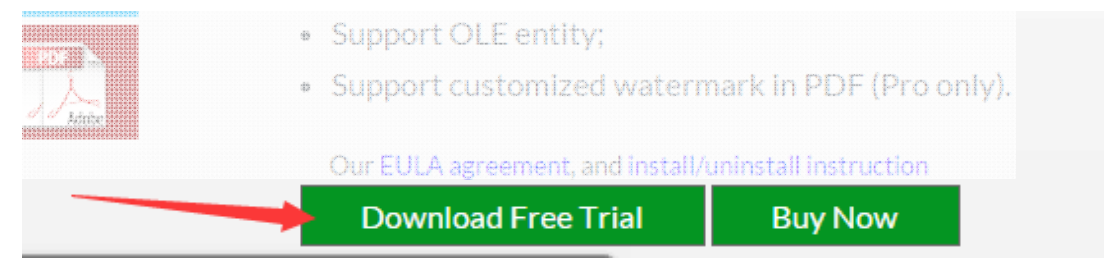

#### Step2:

Please launch the installer and click "Next" to install AutoDWG program.

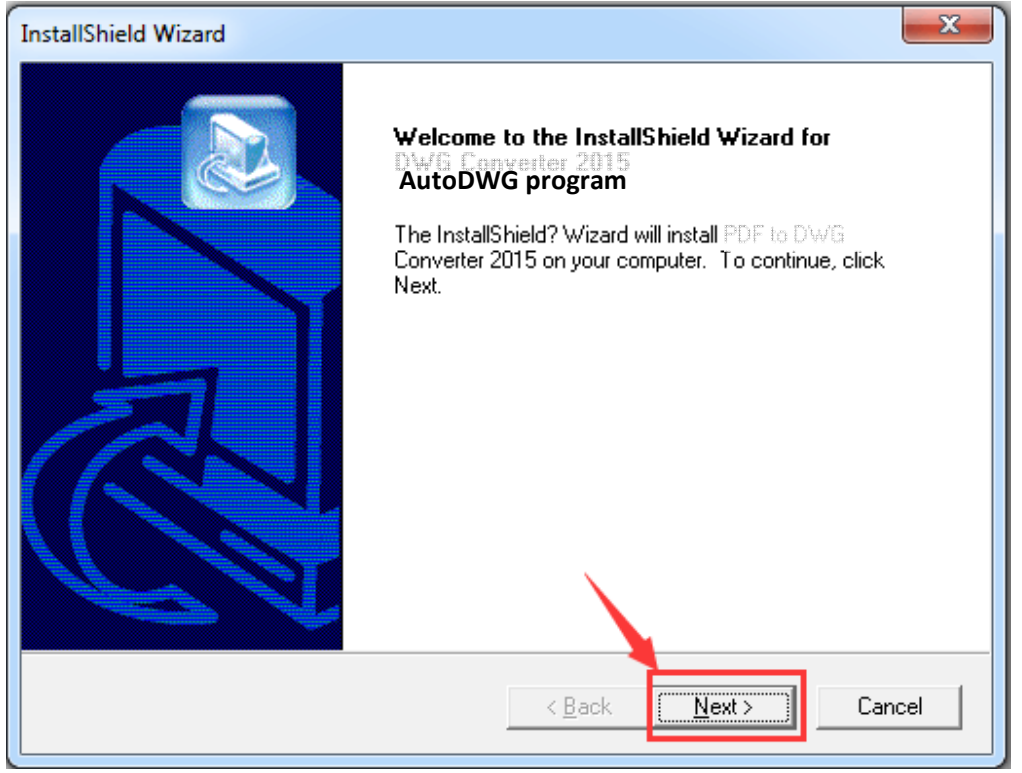

#### Step3:

Please go to Windows -> All programs -> AutoDWG , to find and launch the installed program

## To uninstall AutoDWG program

You can uninstall it by running the installer or using the Control Panel Add or Remove Application (Windows XP) or Programs and Features (Windows Vista, 7, 8) options.

• Run the installer to uninstall

Please find the installer or re-download it from our website, <u>www.autodwg.com</u> Launch the installer and then choose "remove" to uninstall AutoDWG program.

| InstallShield Wizard                                                                                                    | ×       |
|----------------------------------------------------------------------------------------------------|---------|
| Welcome<br>Modify, repair, or remove the program.                                                                                                    |         |
| Welcome to the PDF to DWG Converter 2015 Setup Maintenance program. This progra<br>you modify the current installation. Click one of the options below. | am lets |
| C Modify Select new program components to add or select currently installed components to remove.                                                       |         |
| <ul> <li>Repair</li> <li>Reinstall all program components installed by the previous setup.</li> </ul>                                                   |         |
| Remove     Remove all installed components.                                                                                                    |         |
| < <u>B</u> ack <u>N</u> ext > C                                                                                                    | ancel   |

Use the Control Panel/Add or Remove Application
 AutoDWG program can be uninstalled from your Windows through Control Panel.
 Please Go to Programs and Features or Programs > Uninstall a Program.

Should you have any further question, please email us for technical support Email: <u>info@autodwg.com</u>